## **Additional Insured Endorsement**

**Quick Card** 

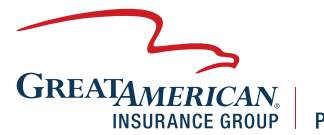

**Property & Inland Marine** 

## **Overview**

This quick card will outline how to add an additional insured to an existing policy. Access your policy through GreatBuilderUSA. **NOTE – only one endorsement may be processed at a time.** 

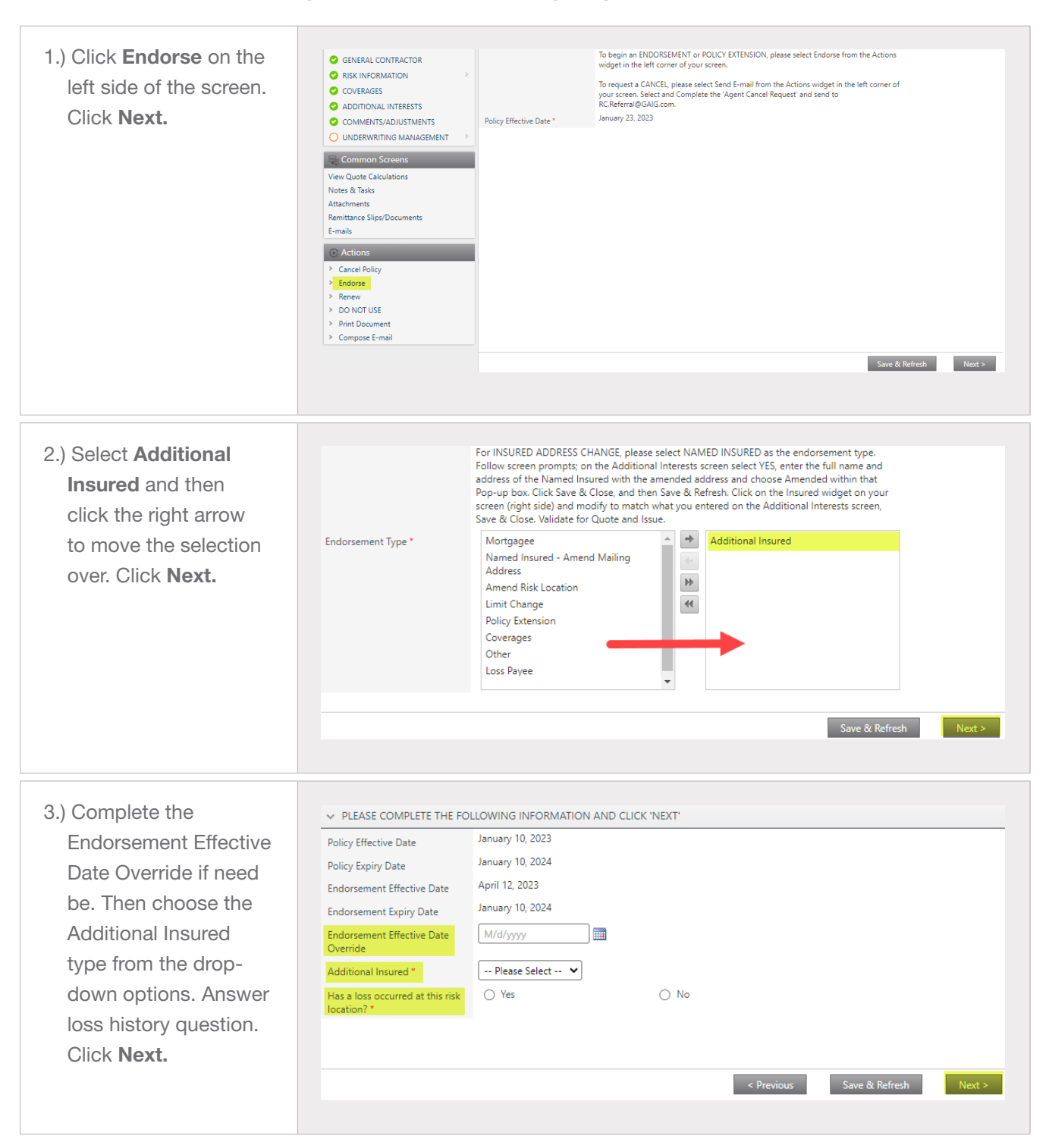

| 4.) Click <b>Add.</b>                                                                                                    | Additional Insured       Yes         Name       ATTN       Address Address Line       City       State       Zip/Postal C       Status       Activity This         Y       Y       Y       Y       Y       Y       Y       Y         Ready.       Image: A constraint of the second second sec                                                                                                    |
|----------------------------------------------------------------------------------------------------|----------------------------------------------------------------------------------------------------|
| 5.) Enter <b>Name</b> ,<br><b>Address, City,</b><br><b>State, and Zip Code</b><br>for the Additional<br>Insured. Once all the<br>information is entered<br>click <b>Save &amp; Close</b> . | Name *   AtTN   Address * 12   Address * 12   Address Line 2   City* 12   State *   Zip/Postal Code *   Status 12     Active     Save & New   Save & Close                                                                                                    |
| 6.) Click Save & Refresh.                                                                                                    | Additional Insured Ves<br>Name ATTN Address Address Line City State Zip/Postal C Status Activity This<br>Active<br>Ready.<br>Add<br>Add<br>Ready.<br>Add<br>Save & Refresh Next >                                                                                                    |
| 7.) Endorsement will<br>move into Quoted<br>status. Premium<br>should show \$0 for<br>this endorsement<br>type. Click <b>Submit</b><br><b>to Issue.</b>                                    | NURRALD LALAS         Addression         Vex Quote Caculations         Notes & Tasks         Addressions         Review         Vex Quote Caculations         Notes & Tasks         Addressions         Review         Vex Values         Vex Quote Caculations         Notes & Tasks         Addressions         Review         Values         Vex Quote Caculations         Solumits         Review         Values         Values         Values         Solumits         Solumits                                                                                                    |
| 8.) Click <b>Print Document</b><br>on the left side of<br>the screen to pull<br>endorsement form.                                                                                          | Outright instructions     Outright instructions     Outright inst |